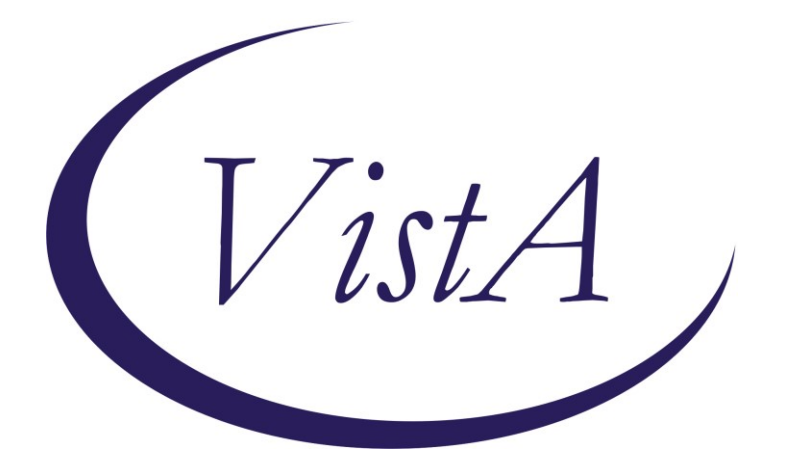

Update \_2\_0\_173M

# **Clinical Reminders**

# VA-COVID-19 IMMUNIZATION REMINDER UPDATE Install Guide

October 2021

Product Development Office of Information Technology Department of Veterans Affairs

| Table of Contents |   |
|-------------------|---|
| INTRODUCTION      | 1 |
| INSTALL DETAILS   | 2 |
| INSTALL EXAMPLE   | 2 |
|                   |   |

# Introduction

### **DESCRIPTION:**

This is an update to taxonomies only. No reminder dialog or reminder definition changes.

These taxonomies are updated:

| VA-SARS-COV-2 IMM M | IODERNA SERIES BOOSTER        | 0064A & 91306 |
|---------------------|-------------------------------|---------------|
| VA-SARS-COV-2 IMM P | FIZER SERIES BOOSTER          | 0004A & 91300 |
| VA-SARS-COV-2 IMM P | FIZER TRIS/SUC SERIES 1       | 0051A & 91305 |
| VA-SARS-COV-2 IMM P | FIZER TRIS/SUC SERIES 2       | 0052A & 91305 |
| VA-SARS-COV-2 IMM P | FIZER TRIS/SUC SERIES 3       | 0053A & 91305 |
| VA-SARS-COV-2 IMM P | FIZER TRIS/SUC SERIES BOOSTER | 0054A & 91305 |
| VA-SARS-COV-2 IMM N | IOVAVAX SERIES 1              | 0041A         |
| VA-SARS-COV-2 IMM N | IOVAVAX SERIES 2              | 0042A         |

Please note – the recent Lexicon patch did not contain the new code for the Janssen 2<sup>nd</sup> /booster dose so that code could not be added to this update. For questions about that code, please contact your HIMS Department.

Thank you to the following test sites who installed and tested this reminder update:

James J Peters VA Medical Center (Bronx) Chillicothe VA Medical Center VA Nebraska Western Iowa Health Care System

UPDATE\_2\_0\_173M contains 1 Reminder Exchange entry:

### UPDATE\_2\_0\_173M VA-COVID-19 IMMUNIZATION REMINDER

#### HEALTH FACTORS

REMINDER FACTORS [C] VA-UPDATE\_2\_0\_173M

#### **REMINDER SPONSOR**

NATIONAL CENTER FOR HEALTH PROMOTION AND DISEASE PREVENTION (NCP)

#### **REMINDER TAXONOMY**

VA-SARS-COV-2 IMM NOVAVAX SERIES 2 VA-SARS-COV-2 IMM NOVAVAX SERIES 1 VA-SARS-COV-2 IMM PFIZER TRIS/SUC SERIES BOOSTER VA-SARS-COV-2 IMM PFIZER TRIS/SUC SERIES 3 VA-SARS-COV-2 IMM PFIZER TRIS/SUC SERIES 2 VA-SARS-COV-2 IMM PFIZER TRIS/SUC SERIES 1 VA-SARS-COV-2 IMM PFIZER SERIES BOOSTER VA-SARS-COV-2 IMM MODERNA SERIES BOOSTER

### **REMINDER TERM**

VA-REMINDER UPDATE\_2\_0\_173M

### Pre-Install

You should have installed update 173L prior to installing this update.

# **Install Details**

This update is being distributed as a web host file. The address for the host file is: https://Redacted/UPDATE\_2\_0\_173M.PRD

The file will be installed using Reminder Exchange, programmer access is not required. This update can be loaded with users on the system. Installation will take less than 5 minutes

### **Install Example**

To Load the Web Host File. Navigate to Reminder exchange in Vista

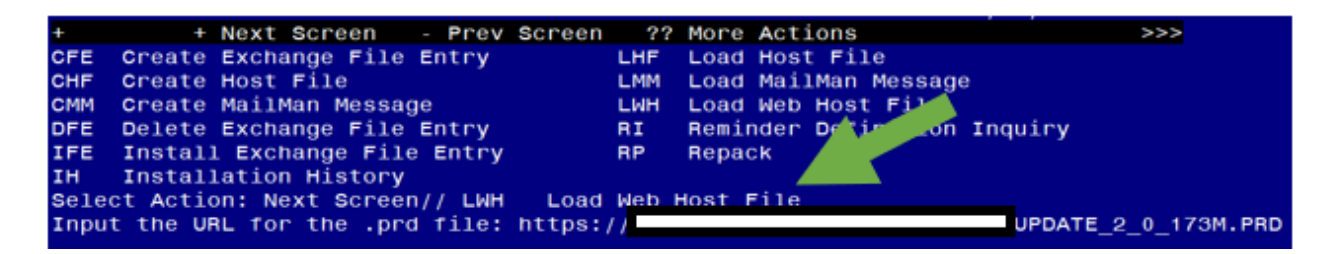

At the **<u>Select Action</u>**: prompt, enter **<u>LWH</u>** for Load Web Host File At the **Input the url for the .prd file**: prompt, type the following web address:

https://Redacted/UPDATE 2 0 173M.PRD

You should see a message that the file was successfully loaded.

https:// UPDATE\_2\_0\_173M.PRD successfully loaded.

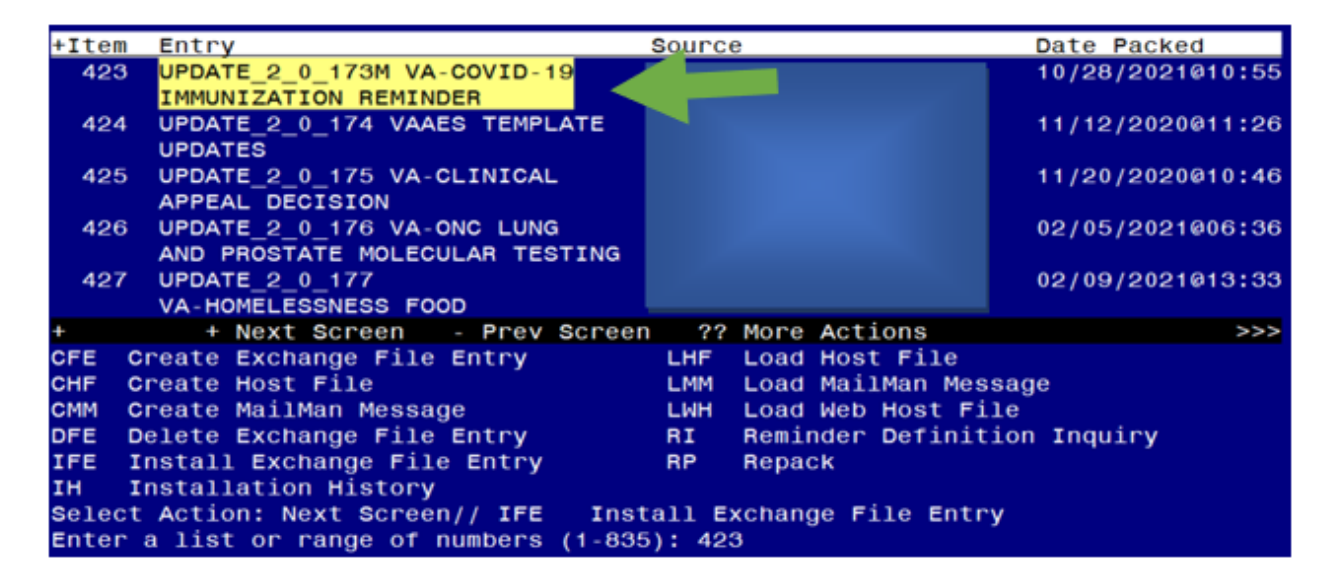

Search and locate an entry titled **UPDATE\_2\_0\_173M VA-COVID-19 IMMUNIZATION REMINDER**.

At the <u>Select Action</u> prompt, enter <u>IFE</u> for Install Exchange File Entry Enter the number that corresponds with your entry **UPDATE\_2\_0\_173M VA-COVID-19 IMMUNIZATION REMINDER.** (*in this example it is entry 423 it will vary by site*). The date of the exchange file should be 10/28/2021.

Component Category Exists Source: Date Packed: 10/28/2021@10:55:04 Package Version: 2.0P42 Description: The following Clinical Reminder items were selected for packing: REMINDER TAXONOMY VA-SARS-COV-2 IMM NOVAVAX SERIES 1 VA-SARS-COV-2 IMM NOVAVAX SERIES 2 VA-SARS-COV-2 IMM MODERNA SERIES BOOSTER VA-SARS-COV-2 IMM PFIZER SERIES BOOSTER VA-SARS-COV-2 IMM PFIZER TRIS/SUC SERIES VA-SARS-COV-2 IMM PFIZER TRIS/SUC SERIES 2 VA-SARS-COV-2 IMM PFIZER TRIS/SUC SERIES 3 VA-SARS-COV-2 IMM PFIZER TRIS/SUC SERIES BOOSTER Enter ?? for more actions >>> IA Install all Components IS Install Selected Component Select Action: Next Screen// IA

At the <u>Select Action</u> prompt, type <u>IA</u> for **Install all Components** and hit enter. Any items that are NEW in any of the below categories, you should <u>INSTALL</u> <u>SKIP</u> any HEALTH FACTORS if you are prompted to overwrite <u>OVERWRITE</u> any REMINDER TAXONOMIES that you are prompted to overwrite

| Component                                           | Category             | viete |
|-----------------------------------------------------|----------------------|-------|
| Source:                                             | Gategory             |       |
| Date Packed: 10/28/2021@10:55:04                    |                      |       |
| Package Version: 2.0P42                             |                      |       |
| Description:                                        |                      |       |
| The following Clinical Reminder items were selected | for packing:         |       |
| REMINDER TAXONOMY                                   |                      |       |
| VA-SARS-COV-2 IMM NOVAVAX SERIES 1                  |                      |       |
| VA-SARS-COV-2 IMM NOVAVAX SERIES 2                  |                      |       |
| VA-SARS-COV-2 IMM MODERNA SERIES BOOSTER            |                      |       |
| VA-SARS-COV-2 IMM PFIZER SERIES BOOSTER             |                      |       |
| VA-SARS-COV-2 IMM PFIZER TRIS/SUC SERIES 1          |                      |       |
| VA-SARS-COV-2 IMM PFIZER TRIS/SUC SERIES 2          |                      |       |
| VA-SARS-COV-2 IMM PFIZER TRIS/SUC SERIES 3          |                      |       |
| VA-SARS-COV-2 IMM PFIZER TRIS/SUC SERIES BOOSTER    |                      |       |
| + + Nevt Screen - Prev Screen 22 More A             | ctions               | >>>   |
| IA Install all Components IS Instal                 | 1 Selected Component |       |
| Select Action: Next Screen// Q                      |                      |       |

You will then be returned to this screen. At the Select Action prompt, type Q.

Install complete.